## How to book on our courses

Visit our East Ren Course Catalogue (<u>www.tinyurl.com/EastRenCourses</u>) to view a list of all the courses we run and upcoming dates. You will also find details of what each course covers, who it is aimed at and whether there are any pre-requisites to complete before attending.

To book your place, use the Book Course button on any page to open Employee Self Service (ESS).

Alternatively, you can log onto Employee Self Service (ESS) using the link on the intranet home page (<u>https://intranet.erc.insider/home</u>) or by using the 'ERC employee – HR Self Service' link at the bottom of the East Renfrewshire Council website: <u>https://www.eastrenfrewshire.gov.uk/</u>

Once logged in:

- 1. On the left hand side menu select the 'Learning' tab this will bring up the 'courses' tab
- 2. In the 'courses' tab a table will show all the events available. This list can be refined by putting the course name in the 'keyword' field and selecting 'search'
- 3. Select the course you're interested in this will bring up the course overview and all available dates
- Select the 'book onto course' button for your chosen date this will bring up the 'course booking details' page
- 5. Complete the 'origin of request' drop down, the 'reason' drop down, then select the 'save' button
- 6. Your request will be submitted to your line manager for authorisation
- 7. Once authorised, the invitation will be sent to your calendar

| E S S Logo     | Learning                                                         |                                      |                |                                                     |
|----------------|------------------------------------------------------------------|--------------------------------------|----------------|-----------------------------------------------------|
| S View profile |                                                                  | Course                               | s I            | My activities                                       |
| h Home         | Courses                                                          |                                      |                |                                                     |
| My time        | Searching with neither Sta All ✓ Events available                | rt date nor End da                   | te will return | all courses.                                        |
| My pay         | Keywords                                                         |                                      | Type<br>All    |                                                     |
| Learning       | Start date (dd/mm/yyyy)                                          |                                      | End date (dd/  | mm/yyyy)                                            |
| Org chart      | Search Clear search                                              |                                      |                |                                                     |
|                | Learning activity                                                | Туре                                 | Duration       | Events available                                    |
|                | British Sign Language Awareness                                  | Equality, Diversity and<br>Inclusion | 1.5 Hours      | 4 events<br>13 May 2025 - 13 May 2025 13:30 - 15:0. |
|                | British Sign Language Beyond the Basics                          | Equality, Diversity and<br>Inclusion | d 1.5 Hours    | 2 events<br>15 May 2025 - 15 May 2025 13:30 - 15:0. |
|                | Climate Change - Becoming Carbon<br>Literate                     | Data and Information                 | 7.75<br>Hours  | 2 events<br>11 Jun 2025 - 11 Jun 2025 09:00 - 16:45 |
|                | Conflict Management Breakaway                                    | Health and Safety                    | 2.5 Hours      | 4 events<br>04 Jun 2025 - 04 Jun 2025 13:30 - 16:30 |
|                | Conflict Management Theory                                       | Health and Safety                    | 4 Hours        | 4 events<br>04 Jun 2025 - 04 Jun 2025 09:30 - 13:00 |
|                | Contract and Supplier Management<br>including Community Benefits | Data and Information                 | 1 Hours        | 2 events<br>06 May 2025 - 06 May 2025 10:00 - 11:0  |
|                | CDR and Dafibrillator training                                   | Personal Developmen                  | at 3 Hours     | 1 event                                             |